## 2024 Sick Pay Plan Setup: Accrual Method

**IMPORTANT**! This setup must be done:

- (1) <u>Before</u> printing your first payroll checks that have a check date in January 2024 and
- (2) <u>After printing your last payroll checks that have a check date in December 2023.</u>

Some of the information from your old Sick Pay Plan must be copied to the new Sick Pay Plan to keep your company's current policies. To help you do this, begin by going to **Payroll** > **Sick Pay Setup/Maintenance** > **Sick Pay Plan Setup**.

1. In the *Plan ID* entry, enter your <u>old</u> Sick Pay Plan ID or use the lookup button to select it. Then write down or take a screenshot of the information you have entered in the highlighted entries below; this is what will be copied to the <u>new</u> Sick Pay Plan.

|   | 🛃 Sick Pay Plan Setup                        |                                       |
|---|----------------------------------------------|---------------------------------------|
|   | Plan ID:                                     |                                       |
| 1 | Description:                                 | - all                                 |
| - | State:                                       | Accrue Sick Pay on Out of State Wages |
|   | State Starting Date:                         |                                       |
|   | Method:                                      | ~                                     |
|   | Accrual Settings Lump Sum Settings Plan Year | Settings Sick Pay Wages               |
|   | Accrual Rate:                                |                                       |
|   | Salary Hours/Week:                           |                                       |
|   | Waiting Period to Accrue: D                  | ays                                   |
|   | Maximum Annual Accrual: H                    | ours                                  |
|   | Maximum Weekly Accrual:                      | lours                                 |
|   | Maximum Lifetime Accrual:                    | lours                                 |
|   | Maximum Carryover:                           | lours                                 |
|   |                                              |                                       |
|   |                                              | Save Clear Delete                     |

2. Click on the *Plan Year Settings* tab. Write down or take a screen shot of the information you have entered in the highlighted entries below; this will be copied to the <u>new</u> Sick Pay Plan.

| Accrual Se | ettings Lump Sum Settings  | Plan Year Settings | Sick Pay Wages |        |
|------------|----------------------------|--------------------|----------------|--------|
|            | Fixed Plan Year, Starting: |                    |                |        |
| 2          | Ending:                    |                    | _              |        |
|            | Rollover On:               | ~                  | 1              |        |
|            | Check Date Day of Week:    | ×                  |                |        |
|            | Next Plan ID:              |                    |                |        |
|            |                            |                    |                |        |
|            |                            |                    |                |        |
|            |                            |                    |                |        |
|            |                            | Save               | e Clear        | Delete |

- 3. Click on the *Sick Pay Wages* tab. Write down or take a screenshot of the information you have entered in the highlighted entries below; this will also be copied to the <u>new</u> Sick Pay Plan.
- 4. Click Clear.

| Acc      | rual Settings Lump Sum Settings Plan Year Settings Sick Pay Wages |
|----------|-------------------------------------------------------------------|
| 3        | Waiting Period to Pay: Days                                       |
| <b>—</b> | Sickpay Work Gap: Days                                            |
|          | Max Allowed Sick Pay Per Year: Hours                              |
|          | Discard Sick Pay Balance: Days after Termination                  |
|          | Default Sick Pay Rate to Use: 🗸 🗸                                 |
|          | Average Rate Lookback Period: Days                                |
|          | Automatically Calculate Rate for Daily Payroll                    |
|          | Print on Check Stub:                                              |
|          | 4 Clear Delete                                                    |

|   | 5. While still in the Sick Pay Plan Setup window, enter a Plan and a Description of your choice for the <u>new</u> Sick Pay Plan Information for the following entries should be as follows: |       |                                   |                                                                                                    |  |  |
|---|----------------------------------------------------------------------------------------------------|-------|-----------------------------------|----------------------------------------------------------------------------------------------------|--|--|
|   | • State: If all of your employees work in California, enter CA.                                                                                                    |       |                                   |                                                                                                    |  |  |
|   | • If you have multi-state employees, enter the information you used for your old Sick Pay Plan in both the <b>State</b> en and <i>Accrue Sick Pay on Out of State Wages</i> option.          |       |                                   |                                                                                                    |  |  |
|   |                                                                                                    |       | • State S<br>enter th<br>blank ir | <b>tarting Date</b> : If you have multi-state employees,<br>e date used in the old Sick Pay Plan. If this was left<br>n the old Sick Pay Plan, leave it blank here too. |  |  |
|   |                                                                                                    |       | • Method                          | l: From the drop-down menu, select Accrual.                                                                                                    |  |  |
|   | 🗾 Sick Pay Plan                                                                                                    | Setup |                                   |                                                                                                    |  |  |
|   |                                                                                                    |       | Plan ID:                          |                                                                                                    |  |  |
| 5 |                                                                                                    |       | Description:<br>State:            | Accrue Sick Pay on Out of State Wages                                                                                                    |  |  |
| - |                                                                                                    | State | Starting Date:                    |                                                                                                    |  |  |
|   |                                                                                                    |       | Method:                           | Accrual 🗸                                                                                                    |  |  |

- 6. Under the *Accrual Settings* tab:
  - Accrual Rate: If you are using the general rate of accrual (1 hour of sick pay for every 30 hours worked), enter 0.0333333
  - Maximum Annual Accrual: Enter 80.00
  - For all other entries under this tab, enter the information you used for your old Sick Pay Plan.

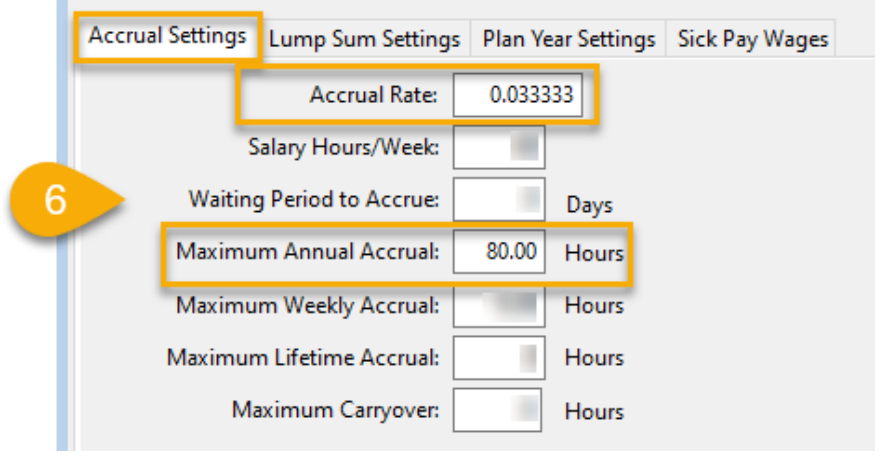

7. Click on the *Plan Year Settings* tab and enter the information you used for your old Sick Pay Plan in the highlighted entries.

|   | Settings | Lump Sum Settings    | Plan Year Settings | Sick Pay Wages |
|---|----------|----------------------|--------------------|----------------|
|   | Fixed    | Plan Year, Starting: |                    |                |
|   | _        | Ending:              |                    | _              |
|   |          | Rollover On:         | ~                  |                |
|   | Check    | Date Day of Week:    | ~                  |                |
| 7 | -        | Next Plan ID:        |                    |                |

- 8. Click on the Sick Pay Wages tab.
  - Waiting Period to Pay: Enter 90
  - Max Allowed Sick Pay Per Year: Enter 40.00
  - For all other entries under this tab, enter the information you used for your old Sick Pay Plan.
- 9. Click **Save**. Doing this will save the new Plan ID and then clear the window.

|   | Accrual Settings | Lump Sum Settings     | Plan Ye | ear Settings Sick Pay Wages               |
|---|------------------|-----------------------|---------|-------------------------------------------|
| 8 | Wa               | aiting Period to Pay: | 90      | Days                                      |
| Y |                  | Sickpay Work Gap:     |         | Days                                      |
|   | Max Allowe       | ed Sick Pay Per Year: | 40.00   | Hours                                     |
|   | Disca            | rd Sick Pay Balance:  |         | Days after Termination                    |
|   | Default S        | iick Pay Rate to Use: | -       | ~                                         |
|   | Average Ra       | te Lookback Period:   |         | Days                                      |
|   | ŧ                | Print on Check Stub:  | Autom   | atically Calculate Rate for Daily Payroll |
|   |                  |                       | 9       | Save Clear Delete                         |

10. While still in the *Sick Pay Plan Setup* window, enter your <u>old</u> Sick Pay Plan ID in the **Plan ID** entry or use the lookup button to select it.

| 🗾 Sick Pay Plan Setup |                                       |
|-----------------------|---------------------------------------|
| 10 Plan ID:           |                                       |
| Description:          | THE OTHER                             |
| State:                | Accrue Sick Pay on Out of State Wages |
| State Starting Date:  |                                       |
| Method:               | ×                                     |

- 11. Click on the *Plan Year Settings* tab. In the Next Plan ID entry, enter the <u>new</u> Sick Pay Plan ID you created in steps 5-9.
- 12. Leave all other entries under this tab as they are. Then click **Save**.

| Accrual Settings Lump Sum Settings | Plan Year Settings | Sick Pay Wages |
|------------------------------------|--------------------|----------------|
| Fixed Plan Year, Starting:         |                    |                |
| Ending:                            |                    |                |
| Rollover On:                       | ~                  |                |
| Check Date Day of Week:            | ~                  |                |
| 11 Next Plan ID:                   | 60 C               |                |
|                                    |                    |                |
|                                    |                    |                |
|                                    |                    |                |
|                                    | 12 Save            | e Clear Delete |

- 13. Go to Payroll > Sick Pay Setup/Maintenance > Change Sick Pay Plans.
  - **Current Plan ID**: Enter your <u>old</u> Sick Pay Plan ID or click on the lookup button to select it.
  - New Plan ID: Enter the <u>new</u> Sick Pay Plan ID that you set up in steps 5-9 or use the lookup button to select it.
  - Change Plan As Of: Enter 01/01/2024.
  - Leave all other entries in this window blank. Then click **Start**.

|    | 🛃 Chang  | ge Sick Pay Plans      |                          |
|----|----------|------------------------|--------------------------|
|    |          | Current Plan ID:       | En Entropy to and        |
|    |          | Department:            |                          |
|    |          | Starting Date Hired:   |                          |
|    | Select I | oy Check Issued After: |                          |
| 13 |          | State:                 | 128                      |
| -  |          | New Plan ID:           | Lash Estheres have a The |
|    |          | Change Plan As Of:     | 01/01/2024               |
|    |          |                        | Start                    |

- 14. Go to **Tools** > **Program Setup** > **Payroll** > **Benefits**. In the *Default Sick Pay Plan ID* entry, enter the <u>new</u> Sick Pay Plan ID or use the lookup button to select it.
- 15. Click Ok.
- 16. You will need to close and reopen the software for the new *Default Sick Pay Plan ID* setting to take effect.

| Main    | Payroll      | Payables   | Receivables      | General Ledger      | Farm     | Labor Cont  | ractor Ir | ventory | Job Costi  | ng                    |                 |
|---------|--------------|------------|------------------|---------------------|----------|-------------|-----------|---------|------------|-----------------------|-----------------|
| Setting | s Entry S    | Settings   | Check Printing   | Check Messages      | Contr    | ol Numbers  | Benefits  | Magne   | etic Media | Minimum Wage/Overtime | External Pr 4 + |
| Bene    | fit Settings | 5          |                  |                     |          |             |           |         |            |                       |                 |
|         |              | 401(k)     | Contr. Method    | C. of Streph        |          | $\sim$      |           |         |            |                       |                 |
|         | Max          | x Employe  | er Contr % Gross | :                   |          |             |           |         |            |                       |                 |
|         |              | Pen        | sion Rpt Format  | Roge & Talks        |          | $\sim$      |           |         |            |                       |                 |
|         |              | Pens       | sion Loan Ded #  | :                   |          |             |           |         |            |                       |                 |
|         |              | Vacation / | Accrual Method   | Number of Street of | -        | -           | ~         |         |            |                       |                 |
|         |              |            |                  | Accrue Vacati       | on Pay o | on Overtime |           |         |            |                       |                 |
|         | Print Acc    | rued Vac/S | Sick Pay on Stub | Inter Intelling To  |          | ~           |           |         |            |                       |                 |
|         | 14           | Default    | Sick Pay Plan ID |                     |          |             |           |         |            |                       |                 |
|         |              | _          |                  | Require Sick F      | ay Plan  |             |           |         |            |                       |                 |
|         |              |            |                  |                     |          |             |           |         |            |                       |                 |
|         |              |            |                  |                     |          |             |           |         |            |                       |                 |
|         |              |            |                  |                     |          |             |           |         |            |                       |                 |
|         |              |            |                  |                     |          |             |           |         |            |                       |                 |
|         |              |            |                  |                     |          |             |           |         |            |                       |                 |
|         |              |            |                  |                     |          |             |           |         |            |                       |                 |
|         |              |            |                  |                     |          |             |           |         |            |                       |                 |
|         |              |            |                  |                     |          |             |           |         |            |                       |                 |
|         |              |            |                  |                     |          |             |           |         |            | 15 Ok                 | Cancel          |

 $\times$